## PHỤ HUYNH HỌC SINH THAO TÁC NHƯ SAU

- Bước 1: Đăng nhập vào đường link theo địa chỉ: tuyensinh.dongnai.edu.vn

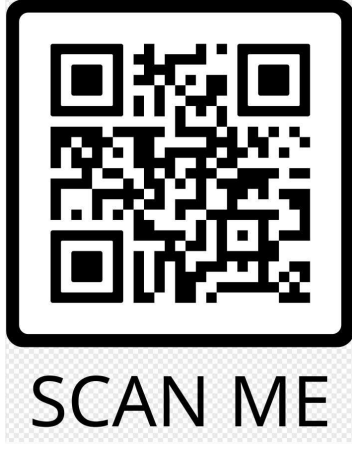

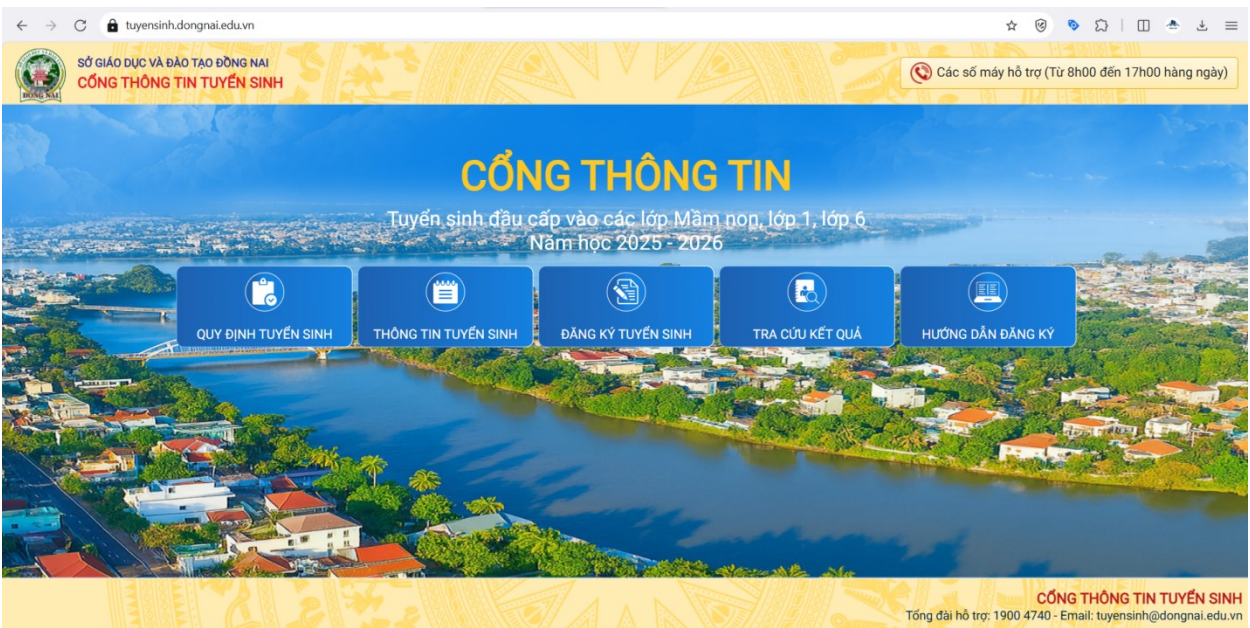

#### - Bước 2: Chọn Đăng kí tuyển sinh

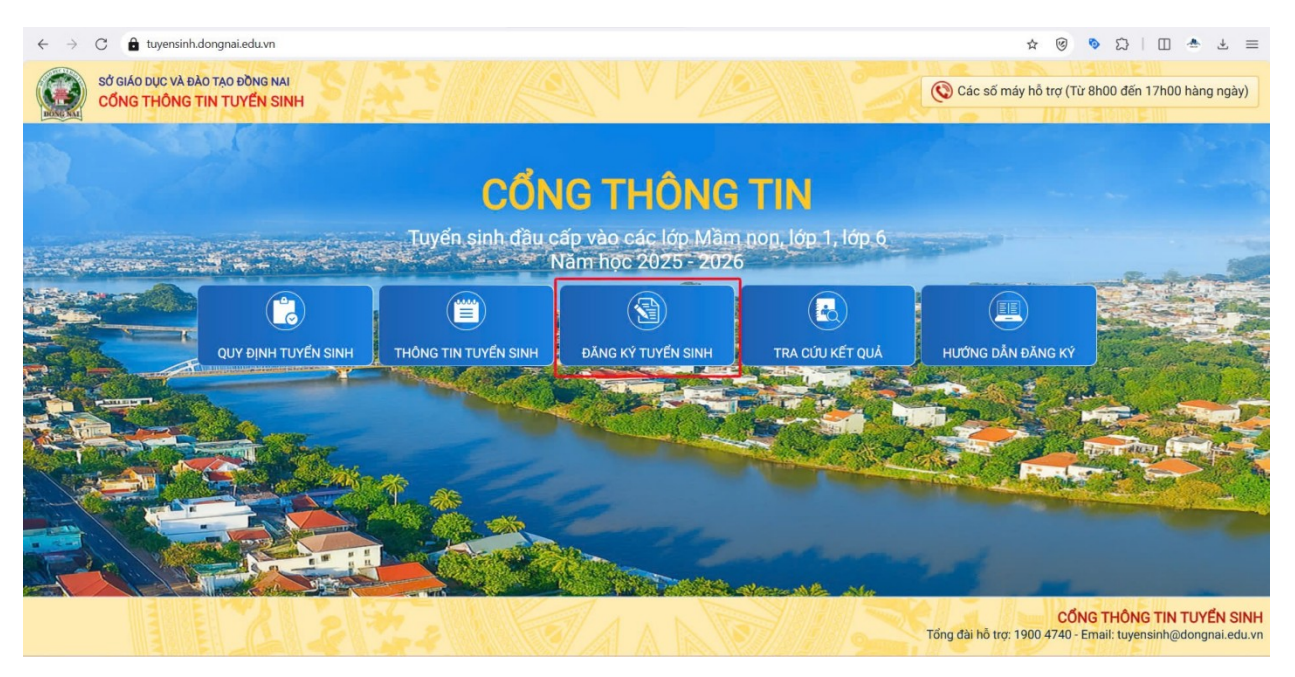

#### - Bước 3: Chọn "Đăng ký" tuyển sinh LỚP 6 năm 2025 - 2026.

|      | SỞ GIÁO DỤC VÀ ĐÀO TẠO ĐỒNG NAI<br>C <mark>ống thông tin tuyển sinh</mark> |                                                                     | Quy định tuyến<br>sinh | Thông tin tuyển<br>sinh | Đăng ký tuyển<br>sinh                                                                                                    | Tra cứu kết<br>quả          | Hướng dẫn đăng<br>ký                                  |
|------|----------------------------------------------------------------------------|---------------------------------------------------------------------|------------------------|-------------------------|----------------------------------------------------------------------------------------------------|-----------------------------|-------------------------------------------------------|
|      | CHỌN KỲ TUYỂN SII                                                          | NH                                                                  |                        |                         |                                                                                                    |                             |                                                       |
|      | Mầm non                                                                    | Tuyển sinh mầm non 2025-2026<br>Từ ngày 01/04/2025 đến 30/04/2025   |                        |                         |                                                                                                    | Đăng ký                     |                                                       |
|      | Lớp 1                                                                      | Tuyển sinh lớp 1 năm 2025-2026<br>Từ ngày 01/04/2025 đến 30/04/2025 | _                      |                         |                                                                                                    | Đăng ký                     |                                                       |
|      | Lớp 6                                                                      | Tuyển sinh lớp 6 năm 2025-2026<br>Từ ngày 01/04/2025 đến 30/04/2025 |                        |                         |                                                                                                    | Đăng ký                     |                                                       |
| 1-12 |                                                                            |                                                                     | -                      |                         |                                                                                                    | A South                     |                                                       |
|      |                                                                            |                                                                     |                        |                         | in the second second se |                             |                                                       |
|      | E E A                                                                      | 2 2 3 1 0                                                           |                        |                         | Tổng đài hỗ                                                                                                    | CÔNG<br>trợ: 1900 4740 - Em | THÔNG TIN TUYỂN SINH<br>ail: tuyensinh@dongnai.edu.vn |

 - Bước 4: Nhập mã định danh HS kèm mật khẩu do nhà trường cấp và nhấn tìm kiếm. (Tài khoản đăng nhập là số định danh cá nhân, mật khẩu là ngày tháng năm sinh của bé)

| wychannaolignaleud.wir/dang-ky-tuyen-ann-kilor-titutes-pgd/151H                                                                                                   |                                                                                                    |                                                  | 🖙 🕁 🧐 🗞 🛛 🐣                                                                                                    |
|----------------------------------------------------------------------------------------------------|----------------------------------------------------------------------------------------------------|--------------------------------------------------|----------------------------------------------------------------------------------------------------|
| SỞ GIÁO DÚC VÀ ĐÃO TẠO ĐÔNG NAI<br>CÔNG THÔNG TIN TUYỆN SINH                                                                                                    | uy định tuyến Thông tin tuyến<br>sinh sinh                                                              | Đăng ký tuy:<br>sinh                             | ến Tra cứu kết Hướng dẫn đăng<br>quả ký                                                                                 |
| 🔀 PHIẾU THÔNG TIN HỌC SINH                                                                                                    |                                                                                                    |                                                  | Vẽ trang chủ                                                                                                    |
| NHẬP MÃ ĐỊNH DANH<br>1                                                                                                    | 2                                                                                                    | human                                            | 2                                                                                                    |
| Số định danh cá nhân                                                                                                    | Mật khấu                                                                                                |                                                  | Tim kiếm                                                                                                    |
|                                                                                                    |                                                                                                    |                                                  |                                                                                                    |
| THÔNG TIN HỌC SINH                                                                                                    |                                                                                                    |                                                  |                                                                                                    |
| THÔNG TIN HỌC SINH         1. Họ và tên học sinh (Viết chữ in hoa) *                                                                                              | 2. Ngày sinh (Ngày/tháng/năm) *                                                                         | 3. Gid                                           | <b>ời tính</b> (Nam/Nữ) *                                                                                               |
| THÔNG TIN HỌC SINH<br>1. Họ và tên học sinh (Viết chữ in hoa) *                                                                                                   | 2. Ngày sinh (Ngày/tháng/năm) *                                                                         | 3. Gia                                           | <b>ti tính</b> (Nam/Nữ) <b>*</b>                                                                                        |
| THÔNG TIN HỌC SINH         1. Họ và tên học sinh (Viết chữ in hoa) *         4. Dân tộc *         5. Dân tộc (Ghi theo giấy khai sinh)                            | 2. Ngày sinh (Ngày/tháng/nām) *<br>6. Nơi sinh (Tính/Thành phố) *                                       | 3. Gid<br>C<br>7. Nh                             | ới tính (Nam/Nữ) *<br>họn                                                                                               |
| THÔNG TIN HỌC SINH         1. Họ và tên học sinh (Viết chữ in hoa) *         4. Dân tộc *         5. Dân tộc (Ghi theo giãy khai sinh)         Chọn               | 2. Ngày sinh (Ngày/tháng/năm) *<br>6. Nơi sinh (Tính/Thành phô) *<br>— Chọn —                           | 3. Gia<br>C<br>7. Nh                             | ời tính (Nam/Nữ) *<br>họn                                                                                               |
| THÔNG TIN HỌC SINH         1. Họ và tên học sinh (Viết chữ in hoa)*         4. Dân tộc *         Chọn         *         8. Số định danh cá nhân (do công an cấp)* | 2. Ngày sinh (Ngày/tháng/nām) *<br>6. Nơi sinh (Tỉnh/Thành phố) *<br>— Chọn —<br>9. Học sinh khuyết tật | 3. Giá<br>C<br>7. Nh<br>Nh<br>Nh<br>Nh<br>Nh<br> | tí tính (Nam/Nữ) *<br>họn — *<br>lập nơi sinh Khác/Nước ngoài<br>ập tên nơi sinh Khác/Nước ngoài<br>đí tượng chính sách |

- Bước 5: Hệ thống sẽ hiện thỉ "thông tin học sinh" trên trang CSDL ngành giáo dục. Ở mục 15 Trường đăng ký tuyển sinh PHHS chọn trường đăng ký dự tuyển đã được phân tuyến và các dịch vụ giáo dục kèm theo.

| 14.1 Tỉnh/Thành Phố * 14                                                                                                    | 2 Quân/Huvên       | 14.3 Phường/Xã/Thị Trấn              | 14.4 Tổ/Thôn |   |
|----------------------------------------------------------------------------------------------------|--------------------|--------------------------------------|--------------|---|
| Tỉnh Đồng Nai 🔹 Th                                                                                                    | nành phố Biên Hòa  | <ul> <li>Phường Trảng Dài</li> </ul> | ✓ Khu phố 5  | • |
| 14.5 Khu phố/Xóm                                                                                                    |                    | 14.6 Số nhà/Ngõ/Ngách                |              |   |
|                                                                                                    |                    |                                      |              |   |
|                                                                                                    |                    |                                      |              |   |
| TRƯỜNG ĐĂNG KÝ TUYỂN SINH                                                                                                    |                    |                                      |              |   |
| TRƯỜNG ĐĂNG KÝ TUYẾN SINH<br>15. Trường đăng ký tuyến sinh *                                                                     |                    |                                      |              |   |
| TRƯỜNG ĐĂNG KÝ TUYẾN SINH<br>15. Trường đăng ký tuyến sinh *<br><ul> <li>Tiểu Học *</li></ul>                                    |                    |                                      |              |   |
| TRƯỜNG ĐĂNG KÝ TUYẾN SINH<br>15. Trường đăng ký tuyến sinh *<br><ul> <li>TIẾU HỌC</li> <li>IẾU HỌC</li> </ul>                    |                    |                                      |              |   |
| TRƯỜNG ĐĂNG KÝ TUYẾN SINH<br>15. Trường đăng ký tuyến sinh *<br><ul> <li>TIỂU HỌC</li> <li>TIỂU HỌC</li> <li>TIỂU HỌC</li> </ul> |                    |                                      |              |   |
| RƯỜNG ĐĂNG KÝ TUYẾN SINH<br>15. Trường đăng ký tuyến sinh *<br>TIẾU HỌC • • • • • •<br>CÁC DỊCH VỤ GIÁO DỤC<br>Bán trú.          | Quản lý ngoài giờ. |                                      | ý năng sống. |   |

\* PHHS Cập nhật thêm thông tin gia đình, thông tin liên hệ (nếu chưa đầy đủ)

\* SAu đó nhập mã bảo vệ, nhấn tick vào "tôi xin cam kết khai báo đúng thông tin" và nhấn xác nhận

|   | THÔNG TIN LIÊN HỆ<br>19. Họ và tên      | 20. Năm sinh           |      | 2 | 1. Số điện thoại * | 22. Email |                                                  |                                               |
|---|-----------------------------------------|------------------------|------|---|--------------------|-----------|--------------------------------------------------|-----------------------------------------------|
|   |                                         |                        |      |   | 0911767674         |           |                                                  |                                               |
| 1 | Mã bảo vệ * 📲 📲                         |                        | AKEN | 3 |                    |           |                                                  |                                               |
| 2 | Tôi xin cam kết khai báo đúng thông     | ı tin.                 |      |   |                    |           |                                                  |                                               |
|   | - Chú ý: Những mục có dấu * là những mụ | ục bắt buộc điền thông | tin. |   |                    |           |                                                  |                                               |
|   |                                         |                        |      |   |                    | 3         | Xác nhận Về trang chủ                            |                                               |
|   | 1 2 3                                   |                        |      |   |                    |           | CÔNG TH<br>Tổng đài hỗ trợ: 1900 4740 - Email: t | ONG TIN TUYEN SINH<br>uyensinh@dongnai.edu.vn |

- **Bước 6:** Hệ thống hiển thị thông tin đăng ký, PHHS rà soát thông tin trước khi kích nút gửi đăng ký và thực hiện tích nút "Đồng Ý" để hoàn thành đăng ký.

| THÔNG TIN                                                                                                    | I ĐĂNG KÝ                                                          |
|----------------------------------------------------------------------------------------------------|--------------------------------------------------------------------|
| 1. Họ tên học sinh: PHAN                                                                                                    |                                                                    |
| - Ngày sinh:                                                                                                    | - Giới tính: Nam                                                   |
| - Dân tộc: <b>Kinh</b>                                                                                                    | - Nơi sinh (Tỉnh/Thành phố): <b>Thành phố Đà Nẵng</b>              |
| - Số định danh cá nhân: <b>04</b>                                                                                                    |                                                                    |
| - Đối tượng chính sách:                                                                                                    | - Học sinh khuyết tật:                                             |
| - Hộ khẩu thường trú: Tỉnh (Thành phố): <b>Tỉnh Quảng Nam</b>                                                                                                    | - Huyện (Quận): <b>Huyện Quế Sơn</b>                               |
| - Xã (Phường/Thị trấn): Xã                                                                                                    | - Thôn (Tổ):                                                       |
| - Xóm (Khu phổ):                                                                                                    |                                                                    |
| - Hiện đang cư trú tại: Tỉnh (Thành phố): <b>Thành phố Đà Nãng</b>                                                                                                    | - Huyện (Quận): <b>Quận Liên Chiếu</b>                             |
| - Xã (Phường/Thị trấn): <b>Phường Hòa Khánh Nam</b>                                                                                                    | - Thôn (Tō):                                                       |
| <ul> <li>Xôm (Khu phố):</li> <li>Năm học 2022-2023 là học sinh: Trường Mầm non Tuổi Hồng</li> </ul>                                                                                                 |                                                                    |
| <ol> <li>Trường đăng ký nhập học: Trường Tiểu học Nguyễn Văn Trỗi (Đúng tuyến)</li> </ol>                                                                                                    |                                                                    |
| 4. Họ tên cha:                                                                                                    | - Năm sinh:                                                        |
| - Số điện thoại:<br>5. Họ tên mẹ:                                                                                                    | - Nghẽ nghiệp:<br>- Năm sinh: <b>1990</b>                          |
| - Số điện thoại:                                                                                                    | - Nghề nghiệp:                                                     |
| 6. Họ tên người giám hộ (nếu có):<br>- Số điện thoại:                                                                                                    | - Năm sinh:<br>- Nohễ nghiên:                                      |
| 7. Thông tin liên hệ:                                                                                                    | - Năm sinh:                                                        |
| - Điện thoại:                                                                                                    | - Email:                                                           |
| 8. Các dịch vụ giáo dục                                                                                                    |                                                                    |
| Ban tru.                                                                                                    | Quan ly ngoal gio.                                                 |
| Iteng ann co yeu to người nước ngoại.                                                                                                    | <ul> <li>Tieng nnạt.</li> </ul>                                    |
| Vy hang song.                                                                                                    |                                                                    |
| Phụ huynh học sinh cam kết những thông tin của học sinh là đúng sự thật; nếu không đúng phụ l<br>Học sinh nhập học tại <b>Trường Tiểu học Nguyễn Văn Trồi (Đứng tuyến)</b> theo thời gian quy định. | nuynh học sinh hoàn toàn chịu trách nhiệm về kết quả của học sinh. |
| Trân trọng cảm ơn!                                                                                                    |                                                                    |
|                                                                                                    | Gửi đăng ký Đóng                                                   |
|                                                                                                    |                                                                    |

**Lưu ý:** PHHS chưa có/quên tài khoản đăng ký tuyển sinh vui lòng liên hệ trường cuối cấp để được hỗ trợ cấp lại.

HS <mark>chưa có số định danh cá nhân hoặc đăng ký trường trái tuyến</mark> sẽ đăng ký tuyển sinh trực tiếp tại đơn vị trường đăng ký tuyển sinh theo quy chế tuyển sinh của Sở GD&ĐT

# TRA CỨU KẾT QUẢ ĐĂNG KÝ

### Bước 1: Nhấn tra cứu kết quả

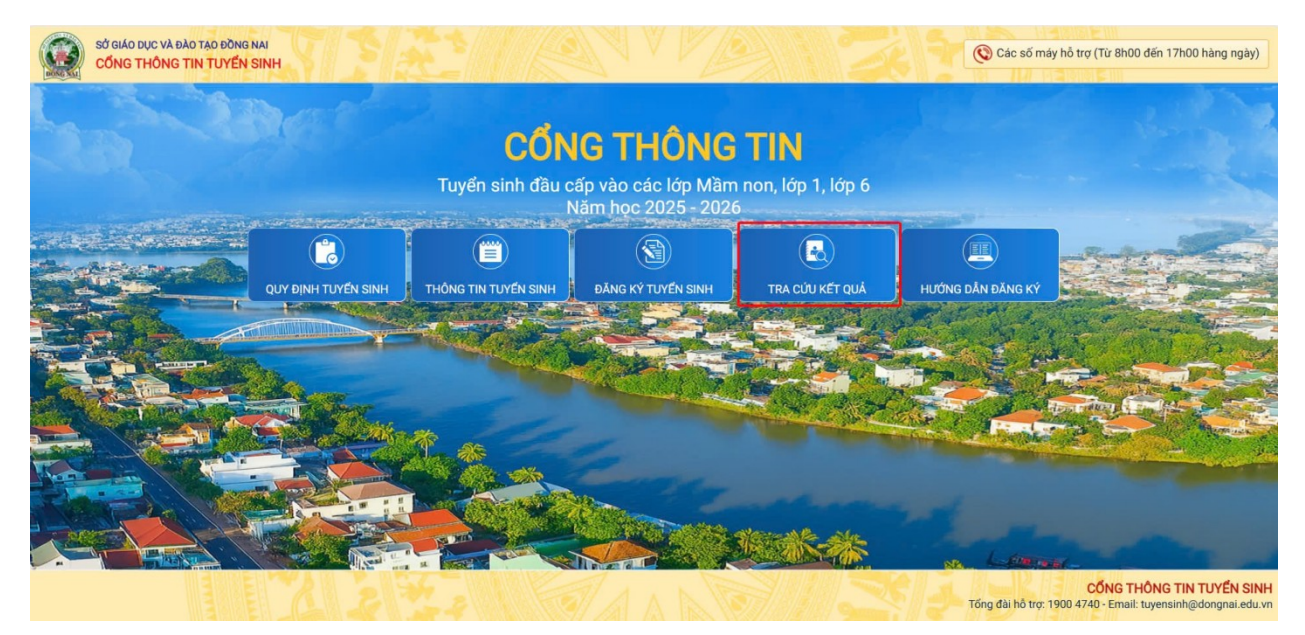

Bước 2: PHHS chọn <mark>cấp học</mark>, nhập mã định danh cá nhân, mật khẩu và mã bảo v</mark>ệ.

| PHŲ HUYNH NHẬP                           | THÔNG TIN TRA CỨU                                                                                                    |  |
|------------------------------------------|----------------------------------------------------------------------------------------------------|--|
| * Cấp học                                | and the second second s |  |
| Tiếu học 🗸                               |                                                                                                    |  |
| * Số định danh cá nhân của học sinh/ hoặ |                                                                                                    |  |
| Nhập mã học sinh hoặc số định danh cá    | i nhân                                                                                                    |  |
| * Mật khẩu                               | THE GREAT THE                                                                                                    |  |
| Nhập mật khẩu                            |                                                                                                    |  |
| * Mã bảo vệ                              |                                                                                                    |  |
| MÃ BÁO VỆ                                | нитм 🕄                                                                                                    |  |
| Т                                        | a cứu                                                                                                    |  |
|                                          |                                                                                                    |  |
|                                          |                                                                                                    |  |

Bước 3: Nhấn tra cứu, hệ thống sẽ hiển thị kết quả đăng ký tuyển sinh.